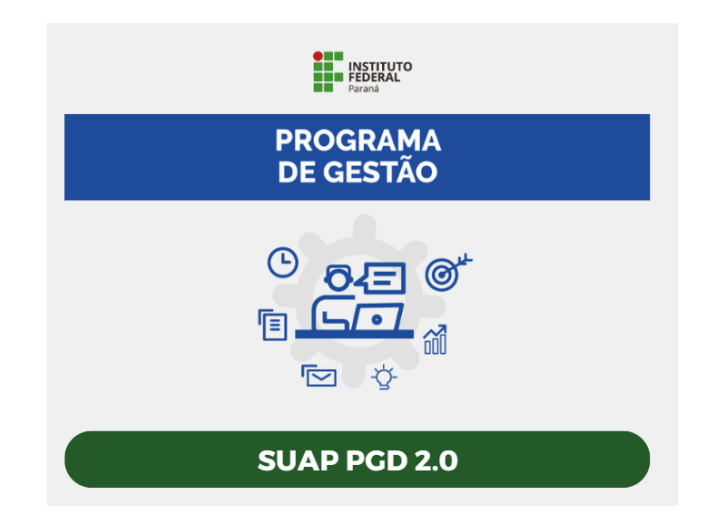

# Adesões ao PEG e ao PES

1. Servidor solicitando adesão ao PGD

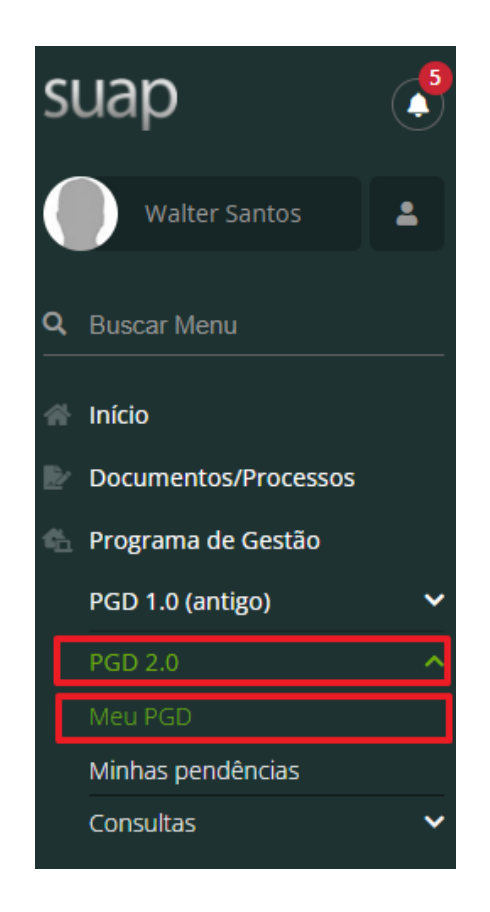

O servidor ao acessar o SUAP, terá acesso a adesão ao PGD no item "Meu PGD".

Início 👂 Meu PGD

## Meu PGD

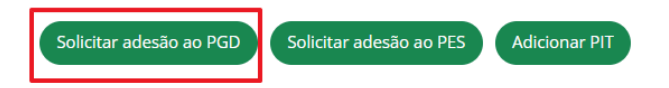

Dados do servidor

| Servidor:                                 | Setor SUAP:               | Exercício SIAPE:          | Situação:             |
|-------------------------------------------|---------------------------|---------------------------|-----------------------|
| Machado de Assis                          | ASSTEC/IFP (campus: IFPR) | ASSTEC/IFP (campus: IFPR) | ATIVO PERMANENTE - 01 |
| Jornada de trabalho:<br>40 HORAS SEMANAIS |                           |                           |                       |

Para aderir ao PGD, clique em Solicitar adesão ao PGD.

Dados do servidor

| Servidor:<br>Machado de Assis                                                                        | :              | Setor SUAP:<br>ASSTEC/IFP (campus: IFPR) | Exercício SIAPE:<br>ASSTEC/IFP (campus: IFPR) | Situação:<br>ATIVO PERMANENTE - 01 |   |
|----------------------------------------------------------------------------------------------------|----------------|------------------------------------------|-----------------------------------------------|------------------------------------|---|
| Jornada de trabalho:<br>40 HORAS SEMANAIS                                                            |                |                                          |                                               |                                    |   |
|                                                                                                    |                |                                          |                                               |                                    |   |
| Observações/Regras                                                                                   |                |                                          |                                               |                                    |   |
| <ul> <li>Confirme a sua adesão</li> </ul>                                                            |                |                                          |                                               |                                    |   |
| * Preferência de contato:                                                                            | WhatsApp       |                                          |                                               |                                    | ~ |
| * Telefone para Contato<br>PGD:                                                                      | (99) 9999-9999 |                                          |                                               |                                    |   |
| * Código do país:                                                                                    | 55             |                                          |                                               |                                    |   |
| * Confirmo esta Solicitação<br>de Adesão e estou de<br>acordo com todas as<br>regras aqui descritas: | ✓              |                                          |                                               |                                    |   |
| * Senha para confirmação:                                                                            | ••••••         | •                                        |                                               |                                    |   |

Para confirmar a adesão é preciso o preenchimento das seguinte informações"

- Preferência de Contato (Ligação, Whatsapp ou Email Institucional);
- Telefone de Contato PGD (Telefone/Celular pessoal);
- Código do País;

Salvar

- Confirmação da Solicitação de Adesão e acordo com todas as regras aqui descritas nos artigos 3 a 18 da Portaria XXX.

- Senha para confirmação.

A solicitação irá para a aprovação da chefia imediata. Ao ser aprovado pela chefia imediata a confirmação aparecerá para o servidor ao acessar o item "Meu PGD".

| Meu PGD                                      |                                          | Solicitar adesão ao                           | PGD Solicitar adesão ao PES Adicionar PIT |
|----------------------------------------------|------------------------------------------|-----------------------------------------------|-------------------------------------------|
| ^ Dados do servidor                          |                                          |                                               |                                           |
| Servidor:<br>Walter Santos                   | Setor SUAP:<br>ASSTEC/IFP (campus: IFPR) | Exercício SIAPE:<br>ASSTEC/IFP (campus: IFPR) | Situação:<br>ATIVO PERMANENTE - 01        |
| Jornada de trabalho:<br>40 HORAS SEMANAIS    |                                          |                                               |                                           |
|                                              |                                          |                                               |                                           |
| Adesão ao PGD de 12/09/2024 até Atualidade 🔮 |                                          |                                               |                                           |
|                                              |                                          |                                               | Visualizar adesão ao PGD Visualizar horas |
| Situação de adesão ao PGD:<br>Deferido       |                                          | Contato:<br>+55 (99) 9999-9999                |                                           |
|                                              |                                          |                                               |                                           |

# 2. Aprovação da Chefia imediata à adesão do servidor ao PGD

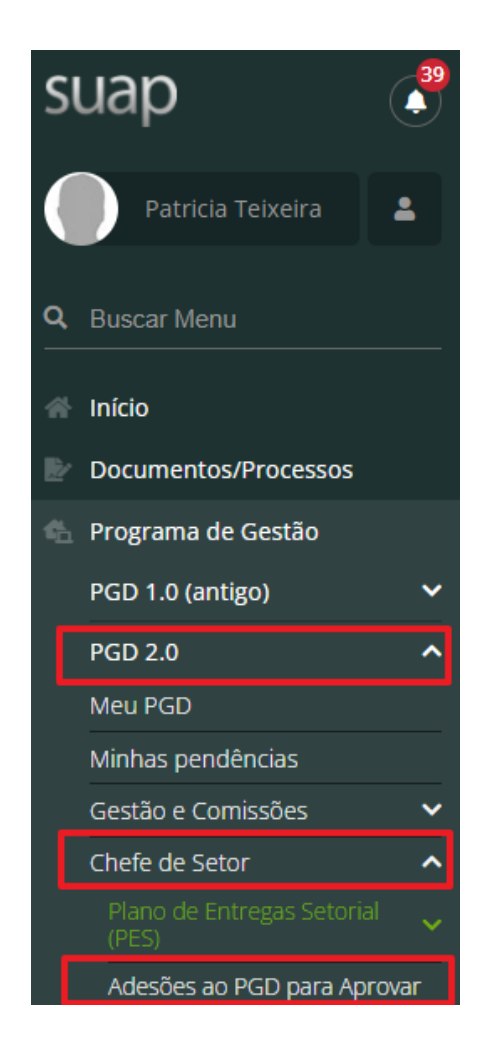

A chefia imediata acessa o SUAP/Programa de Gestão/PGD 2.0/Chefe de Setor/Adesões ao PGD para aprovar, abrirá a tela para aprovação à adesão do servidor no item "Adesões ao PGD para aprovar".

### Adesão do Servidor ao PGD - A Aprovar

| FILTROS:          |              |         |  |  |  |
|-------------------|--------------|---------|--|--|--|
| Nome/Matrícula Se | ervidor      |         |  |  |  |
|                   |              | Filtrar |  |  |  |
|                   |              |         |  |  |  |
|                   |              |         |  |  |  |
| Deve aprovar      | Pode aprovar |         |  |  |  |

Mostrando 1 Adesão do Servidor ao PGD

| # | Servidor         | Setor      | Situação                        |
|---|------------------|------------|---------------------------------|
| ۲ | Machado de Assis | ASSTEC/IFP | Solicitado e aguardando análise |

### Clique no ícone do "olho", para aparecer a seguinte tela:

Solicitado e aguardando análise Esta adesão não está vigente

| Solicitação de Ad | lesão do Servido | r ao PGD |
|-------------------|------------------|----------|
|-------------------|------------------|----------|

Dados do servidor

| Servidor:                                 | Setor SUAP:               | Exercício SIAPE:          | Situação:             |
|-------------------------------------------|---------------------------|---------------------------|-----------------------|
| Machado de Assis                          | ASSTEC/IFP (campus: IFPR) | ASSTEC/IFP (campus: IFPR) | ATIVO PERMANENTE - 01 |
| Jornada de trabalho:<br>40 HORAS SEMANAIS |                           |                           |                       |

Deferir

Indeferir

Observações/Regras

Vigente de 01/08/2024 a 01/08/2025

Termo de Adesão e Compromisso ao Programa de Gestão do IFPR

Caso o servidor atenda os critérios para aprovação, clique em "deferir" e aparecerá a seguinte tela:

#### 

| Justificativa/Observação: | <sup>c</sup> O servidor atende os critérios para adesão ao PGD. |  |  |  |  |  |
|---------------------------|-----------------------------------------------------------------|--|--|--|--|--|
|                           |                                                                 |  |  |  |  |  |
|                           |                                                                 |  |  |  |  |  |
|                           |                                                                 |  |  |  |  |  |
|                           | 50 caracteres informados.                                       |  |  |  |  |  |
| * Confirmo esta operação: |                                                                 |  |  |  |  |  |
| * Senha para confirmação: |                                                                 |  |  |  |  |  |
| Enviar                    |                                                                 |  |  |  |  |  |

Escreva a justificativa que o levou a deferir o pedido, confirme a operação, informe sua senha e clique em enviar. Na sequência, aparecerá a tela de confirmação. A adesão estará finalizada e o servidor poderá visualizar a adesão em sua área no SUAP.

Deferido

### Adesão do Servidor ao PGD

Cadastrar desligamento

#### Dados do servidor

| Servidor:<br>Machado de Assis             |                                                                                                 | Setor SUAP:<br>ASSTEC/IFP (campus: IFPR)                    | Exercício SIAPE:<br>ASSTEC/IFP (campus: IFPR)               | Situação:<br>ATIVO PERMANENTE - 01                |
|-------------------------------------------|-------------------------------------------------------------------------------------------------|-------------------------------------------------------------|-------------------------------------------------------------|---------------------------------------------------|
| Jornada de trabalho:<br>40 HORAS SEMANAIS |                                                                                                 |                                                             |                                                             |                                                   |
|                                           |                                                                                                 |                                                             |                                                             |                                                   |
| <ul> <li>Observações/Regi</li> </ul>      | ras                                                                                             |                                                             |                                                             |                                                   |
| ✓ Contato PGD                             |                                                                                                 |                                                             |                                                             |                                                   |
| <ul> <li>Histórico de altera</li> </ul>   | ações                                                                                           |                                                             |                                                             |                                                   |
| 12/09/2024<br>18:28:50                    | Patricia Teixeira: Deferido<br>A situação da Adesão do Servid<br>critérios para adesão ao PGD." | )<br>or Walter Rodrigues Benigno dos Santos (2107984) ao PG | iD de 12/09/2024 até Atualidade foi alterada para "Deferido | o" mediante a justificativa "O servidor atende os |
| 12/09/2024<br>18:07:25                    | Walter Santos: Solicitado                                                                       | e aguardando análise                                        |                                                             |                                                   |
|                                           |                                                                                                 |                                                             |                                                             |                                                   |

## 3. Servidor solicitando adesão ao PES

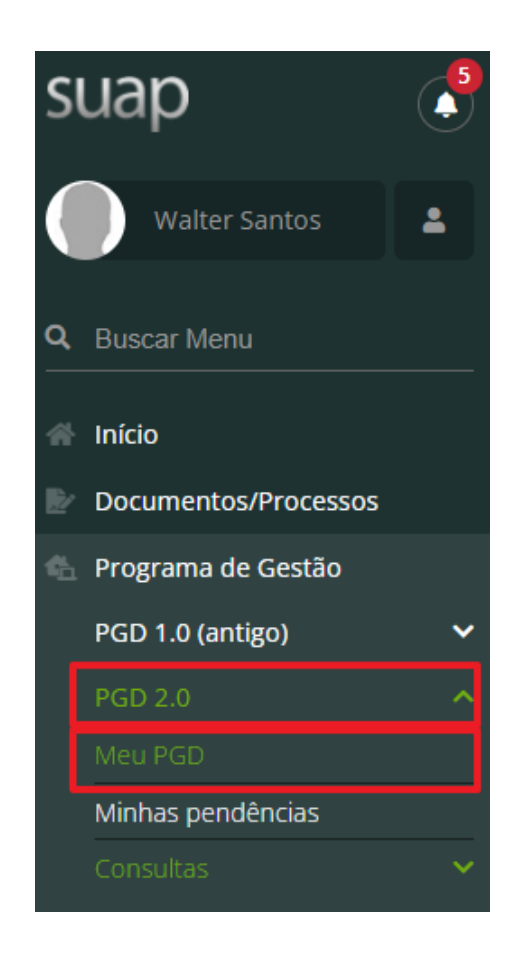

O servidor ao acessar o SUAP, terá acesso a adesão ao PES no item "Meu PGD". Aparecerá a tela a seguir:

Início > Meu PGD

| Solicitar adesão ao PGD | Solicitar adesão ao PES | Adicionar PIT |
|-------------------------|-------------------------|---------------|
|                         |                         |               |

Dados do servidor

| Servidor:<br>Walter Santos                   | Setor SUAP:<br>ASSTEC/IFP (campus: IFPR) | Exercício SIAPE:<br>ASSTEC/IFP (campus: IFPR)               | Situação:<br>ATIVO PERMANENTE - 01        |
|----------------------------------------------|------------------------------------------|-------------------------------------------------------------|-------------------------------------------|
| Jornada de trabalho:<br>40 HORAS SEMANAIS    |                                          |                                                             |                                           |
|                                              |                                          |                                                             |                                           |
| Adesão ao PGD de 12/09/2024 até Atualidade 🥥 |                                          |                                                             | )                                         |
|                                              |                                          |                                                             | Visualizar adesão ao PGD Visualizar horas |
| Situação de adesão ao PGD:<br>Deferido       |                                          | Contato:<br>+55 (99) 9999-9999 O Preferencialmente WhatsApp |                                           |
|                                              |                                          |                                                             |                                           |

Ao clicar em "Solicitar adesão ao PES", o servidor deverá selecionar o seu setor (unidade) e clicar em enviar, conforme tela a seguir:

# Solicitação de Adesão do Servidor ao PES - Selecione o setor

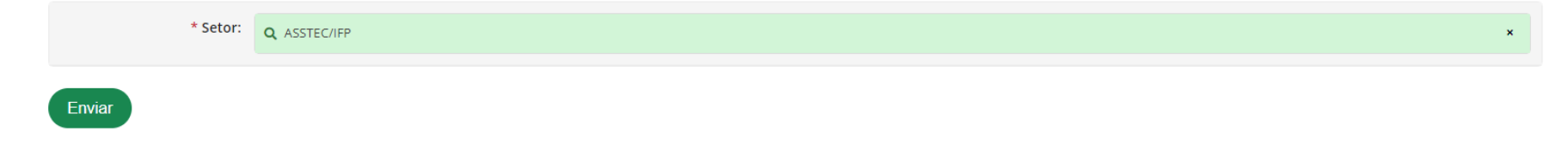

Ao enviar, o servidor selecionará a adesão, confirmará a operação, informará sua senha e clicar em enviar, conforme tela a seguir:

# Solicitar Adesão ao PES do Setor ASSTEC/IFP - Confirmação

Dados do servidor

| Servidor:<br>Machado de Assis             | Setor SUAP:<br>ASSTEC/IFP (campus: IFPR) | Exercício SIAPE:<br>ASSTEC/IFP (campus: IFPR) | Situação:<br>ATIVO PERMANENTE - 01 |
|-------------------------------------------|------------------------------------------|-----------------------------------------------|------------------------------------|
| Jornada de trabalho:<br>40 HORAS SEMANAIS |                                          |                                               |                                    |
|                                           |                                          |                                               |                                    |

- Observações/Regras
- Plano(s) de Entregas Setorial relacionado(s)
- Confirmação

| * Selecione a adesão:     | Adesão do Servidor Machado de Assis ao PGD de 12/09/2024 até Atualidade <ul> <li> </li> </ul> |
|---------------------------|-----------------------------------------------------------------------------------------------|
| * Confirmo esta operação: |                                                                                               |
| * Senha para confirmação: |                                                                                               |
| Enviar                    |                                                                                               |

A solicitação irá para a aprovação da chefia imediata. Ao ser aprovado pela chefia imediata a confirmação aparecerá para o servidor ao acessar o item "Meu PGD".

## Meu PGD Machado de Assis

Solicitar adesão ao PGD Solicitar adesão ao PES Adicionar PIT

Dados do servidor

| Servid<br>Mach  | lor:<br>ado de Assis                    | Setor SUAP:<br>ASSTEC/IFP (campus: IFPR) | Exercício SIAPE:<br>ASSTEC/IFP (campus: IF | PR)                        | Situação:<br>ATIVO PERMANENTE - 01 |                  |
|-----------------|-----------------------------------------|------------------------------------------|--------------------------------------------|----------------------------|------------------------------------|------------------|
| Jornao<br>40 HC | la de trabalho:<br>RAS SEMANAIS         |                                          |                                            |                            |                                    |                  |
| Adesã           | o ao PGD de 12/09/2024 até Atualidade 🥏 |                                          |                                            |                            |                                    |                  |
|                 |                                         |                                          |                                            | (                          | Visualizar adesão ao PGD           | Visualizar horas |
| Situ<br>De      | ação de adesão ao PGD:<br>ferido        |                                          | Contato:<br>+55 (99) 9999-9999 💿 P         | Preferencialmente WhatsApp |                                    |                  |
| ~ /             | Adesões ao PES                          |                                          |                                            |                            |                                    |                  |
|                 | Ações                                   | Setor                                    |                                            | Situação                   |                                    |                  |
|                 | •                                       | ASSTEC/IFP                               |                                            | Deferido                   |                                    |                  |
|                 |                                         |                                          |                                            |                            |                                    |                  |
|                 |                                         |                                          |                                            |                            |                                    |                  |

4. Aprovação da Chefia imediata à adesão do servidor ao PES

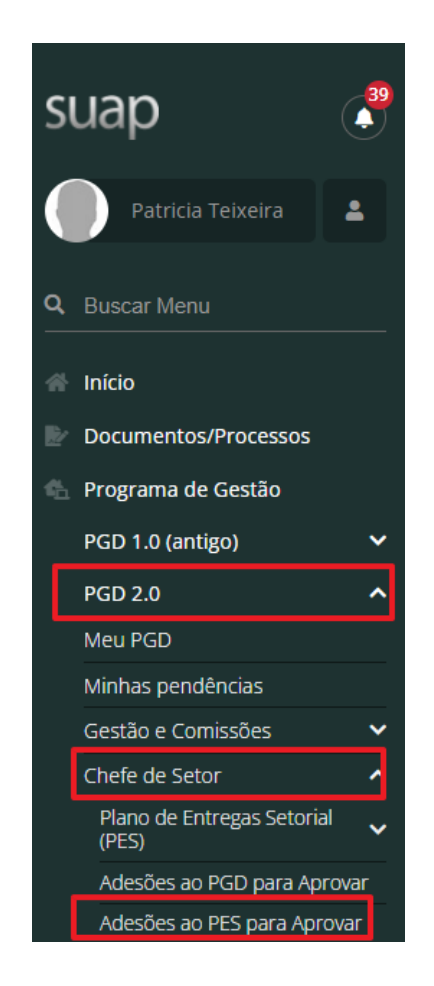

A chefia imediata acessa o SUAP/Programa de Gestão/PGD 2.0/Chefe de Setor/Adesões ao PES para aprovar, abrirá a tela com duas abas, após a avaliação da situação, se for o caso, clique na aba "Deve aprovar". Aparecerá o nome do servidor que requisitou e sua situação, conforme a seguir:

# Adesões do Servidor a um PES - A Aprovar

| #                     | Servidor        | Setor do Servidor | Setor PES | Situação |
|-----------------------|-----------------|-------------------|-----------|----------|
| Mostrando 1 Adesão do | Servidor ao PES |                   |           |          |
| Deve aprovar          | tode aprovar    |                   |           |          |
| Nome/Matrícula Servio | Filtrar         |                   |           |          |
| FILTROS:              |                 |                   |           |          |

| # | Servidor         | Setor do Servidor | Setor PES  | Situação                        |
|---|------------------|-------------------|------------|---------------------------------|
| 0 | Machado de Assis | ASSTEC/IFP        | ASSTEC/IFP | Solicitado e aguardando análise |

Clique no ícone do "olho", para aparecer a seguinte tela:

😧 Ajuda

Solicitado e aguardando análise

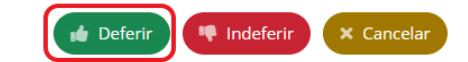

# Solicitação de Adesão do Servidor ao PES

#### Dados do servidor

|        | Servidor:<br>Machado de Assis             |                           | Setor SUAP:<br>ASSTEC/IFP (campus: IFPR) | Exercício SIAPE:<br>ASSTEC/IFP (campus: IFPR) | Situação:<br>ATIVO PERMANENTE - 01 |  |
|--------|-------------------------------------------|---------------------------|------------------------------------------|-----------------------------------------------|------------------------------------|--|
|        | Jornada de trabalho:<br>40 HORAS SEMANAIS |                           |                                          |                                               |                                    |  |
|        |                                           |                           |                                          |                                               |                                    |  |
| $\sim$ | Adesão ao PGD                             |                           |                                          |                                               |                                    |  |
| ^      | Adesão ao PES                             |                           |                                          |                                               |                                    |  |
|        | Setor:<br>ASSTEC/IFP                      |                           |                                          | Situação:<br>Solicitado e aguardando análise  |                                    |  |
|        |                                           |                           |                                          |                                               |                                    |  |
| ^      | Histórico de alteraçõ                     | es                        |                                          |                                               |                                    |  |
|        | 12/09/2024<br>18:54:12                    | Solicitado e aguardando a | nálise por Walter Santos                 |                                               |                                    |  |

Caso o servidor atenda os critérios para aprovação, clique em "deferir" e aparecerá a seguinte tela:

#### 

| Justificativa/Observação: | io: O servidor atende os critérios de adesão ao PES |  |  |  |  |
|---------------------------|-----------------------------------------------------|--|--|--|--|
|                           |                                                     |  |  |  |  |
|                           |                                                     |  |  |  |  |
|                           |                                                     |  |  |  |  |
|                           |                                                     |  |  |  |  |
|                           | 47 caracteres informados.                           |  |  |  |  |
| * Confirmo esta operação: |                                                     |  |  |  |  |
| * Senha para confirmação: |                                                     |  |  |  |  |
| Enviar                    |                                                     |  |  |  |  |

Escreva a justificativa que o levou a deferir o pedido, confirme a operação, informe sua senha e clique em enviar. Na sequência, aparecerá a tela de confirmação. A adesão estará finalizada e o servidor poderá visualizar a adesão em sua área no SUAP.

# Deferido Solicitação de Adesão do Servidor ao PES

Dados do servidor

| Servidor:<br>Machado de Assis               | Setor SUAP:<br>ASSTEC/IFP (campus: IFPR) | Exercício SIAPE:<br>ASSTEC/IFP (campus: IFPR) | Situação:<br>ATIVO PERMANENTE - 01 |  |  |  |  |
|---------------------------------------------|------------------------------------------|-----------------------------------------------|------------------------------------|--|--|--|--|
| Jornada de trabalho:<br>40 HORAS SEMANAIS   |                                          |                                               |                                    |  |  |  |  |
|                                             |                                          |                                               |                                    |  |  |  |  |
| ✓ Adesã <mark>o</mark> ao PGD               |                                          |                                               |                                    |  |  |  |  |
| <ul> <li>Adesão ao PES</li> </ul>           |                                          |                                               |                                    |  |  |  |  |
| Setor:<br>ASSTEC/IFP                        |                                          | Situação:<br>Deferido                         |                                    |  |  |  |  |
|                                             |                                          |                                               |                                    |  |  |  |  |
| <ul> <li>Histórico de alterações</li> </ul> |                                          |                                               |                                    |  |  |  |  |
| 12/09/2024 Deferido por Patricia Teixeira   |                                          |                                               |                                    |  |  |  |  |

A chefia imediata visualizará o(s) servidor(es) aprovado(s) e a situação alterada para "deferido".